# **Fynske Bank**

# Hent og send dine skatteoplysninger - sådan gør du

I forbindelse med låneoptagelse, typisk i forbindelse med lån til boligkøb, kan du blive bedt om at indsende enten "Skattemappe", "Personlige skatteoplysninger" eller "R75". Alle tre udtryk dækker over samme rapport, som vi her hjælper dig til at hente i PDF format, som du let kan videresende til din rådgiver.

Skattemappen er en udvidet og mere detaljeret version af din årsopgørelse, som blandt andet også indhenter oplysninger på gældsposter, formue, biler, arbejdsgiver m.m. Denne rapport er pga. de mange detaljerede oplysninger om dig og din økonomi rigtig nyttig for din rådgiver, i forbindelse med en kreditvurdering.

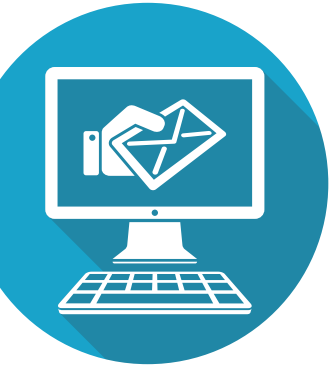

#### Trin 1:

Gå ind på Skats hjemmeside på www.skat.dk og klik på "log på" i øverste højre hjørne.

Klik på "log på som borger" Klik på "log på med NemID/MitID"

Vælg om du vil logge på med Nemld eller MitID og indtast dine personlige oplysninger.

## Trin 2:

Du er nu logget ind på din personlige side hos Skat og skal herefter klikke på "Skatteoplysninger" i menuen.

Du kan nu se dine personlige skatteoplysninger fra det gældende år, som du skal bruge.

### Trin 3:

Klik på udskriv i højre hjørne. Vælg derefter PDF under printer. Gem PDF'en på din computer.

Hvis du ikke benytter Windows 10, skal du bruge et program så du kan printe til "PDF". Vi foreslår CutePDF, som er gratis

#### Trin 4:

Send PDF filen til din rådgiver via din netbank eller via sikker mail på bankens hjemmeside; www.fynskebank.dk/kontakt/upload dokumenter.

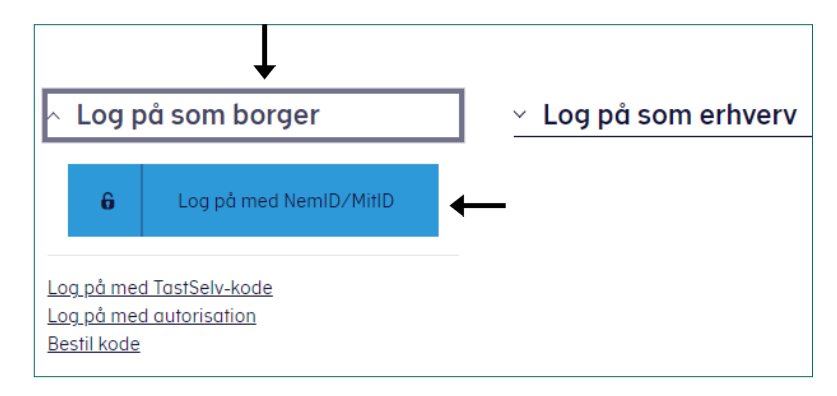

|                 |          | ∰   skat.d        | lk    |
|-----------------|----------|-------------------|-------|
| rskudsopgørelse | Betaling | Skatteoplysninger | Motor |
|                 |          | Ť                 |       |

| Se pe | rsonlige | skatteo | plysnin | ger  |           |          |
|-------|----------|---------|---------|------|-----------|----------|
| 2022  | 2021     | 2020    | 2019    | 2018 | Tidligere |          |
|       |          |         |         |      |           | 🖹 Udskri |